# ONENOTE

Tech Team Turn-key Presentation

# MICROSOFT ONENOTE

Your Office 365 Cloud Based Digital Notebook for organizing and collaborating

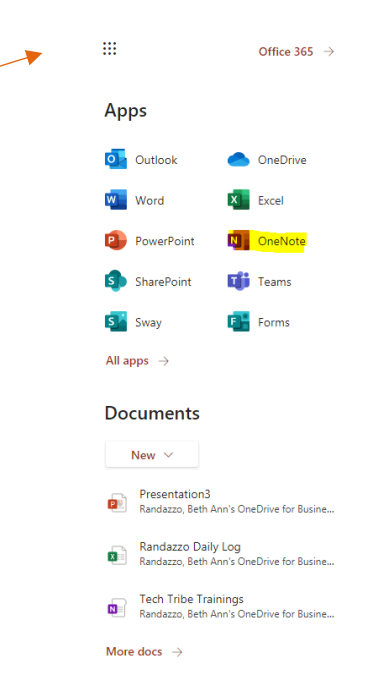

Waffle

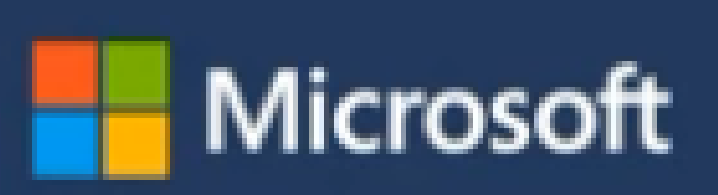

## ONENOTE- AT A GLANCE

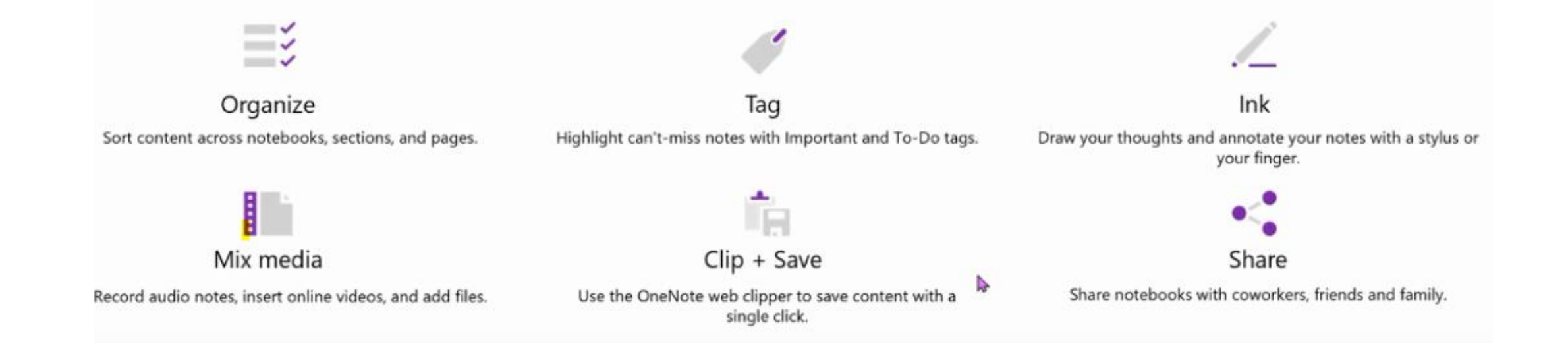

### AGENDA

- 1. Organization and tabs in Notebook
- 2. Gather and enhance lesson ideas
- 3. Share with colleagues and students with

ease

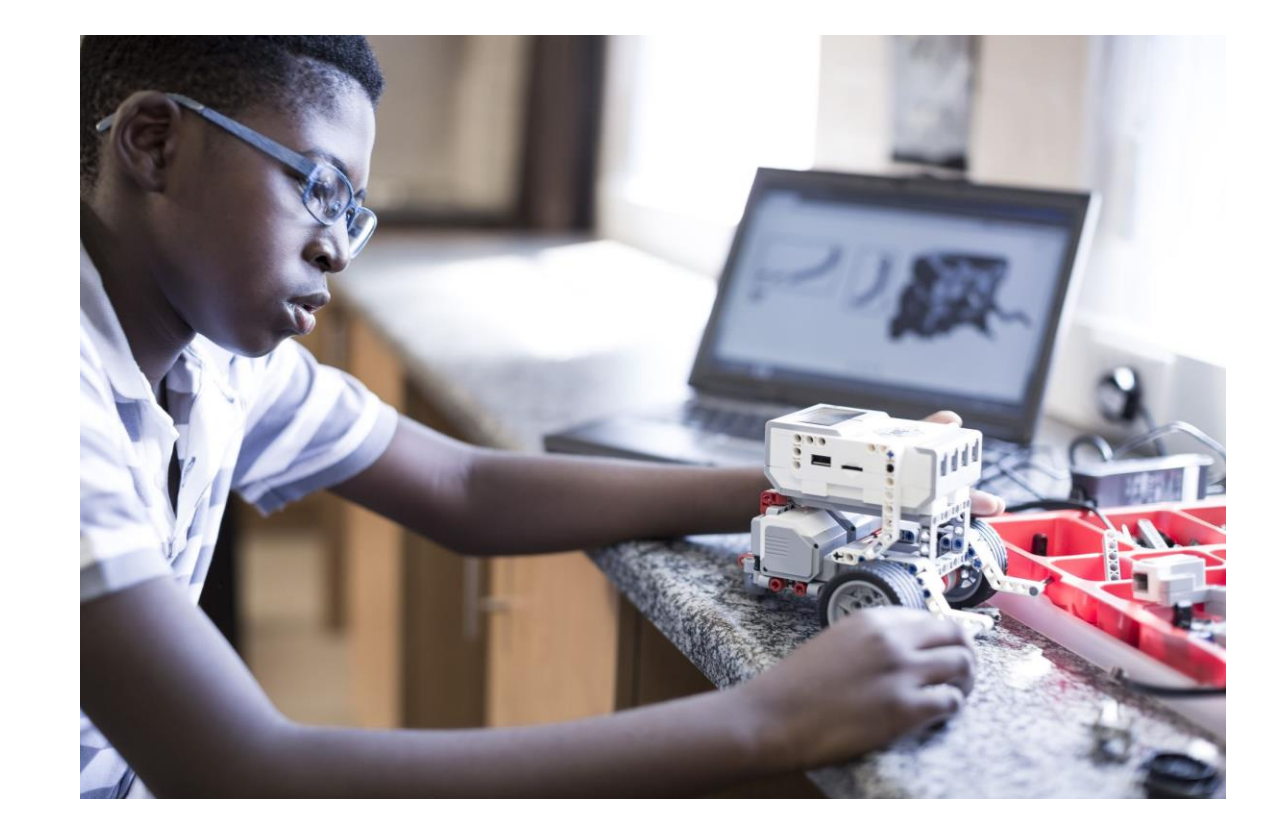

# FIRST UP:

Organization and tabs and setting up your Notebook

- You can access a notebook through the waffle or teams.
- Each OneNote Class Notebook is organized into three parts:

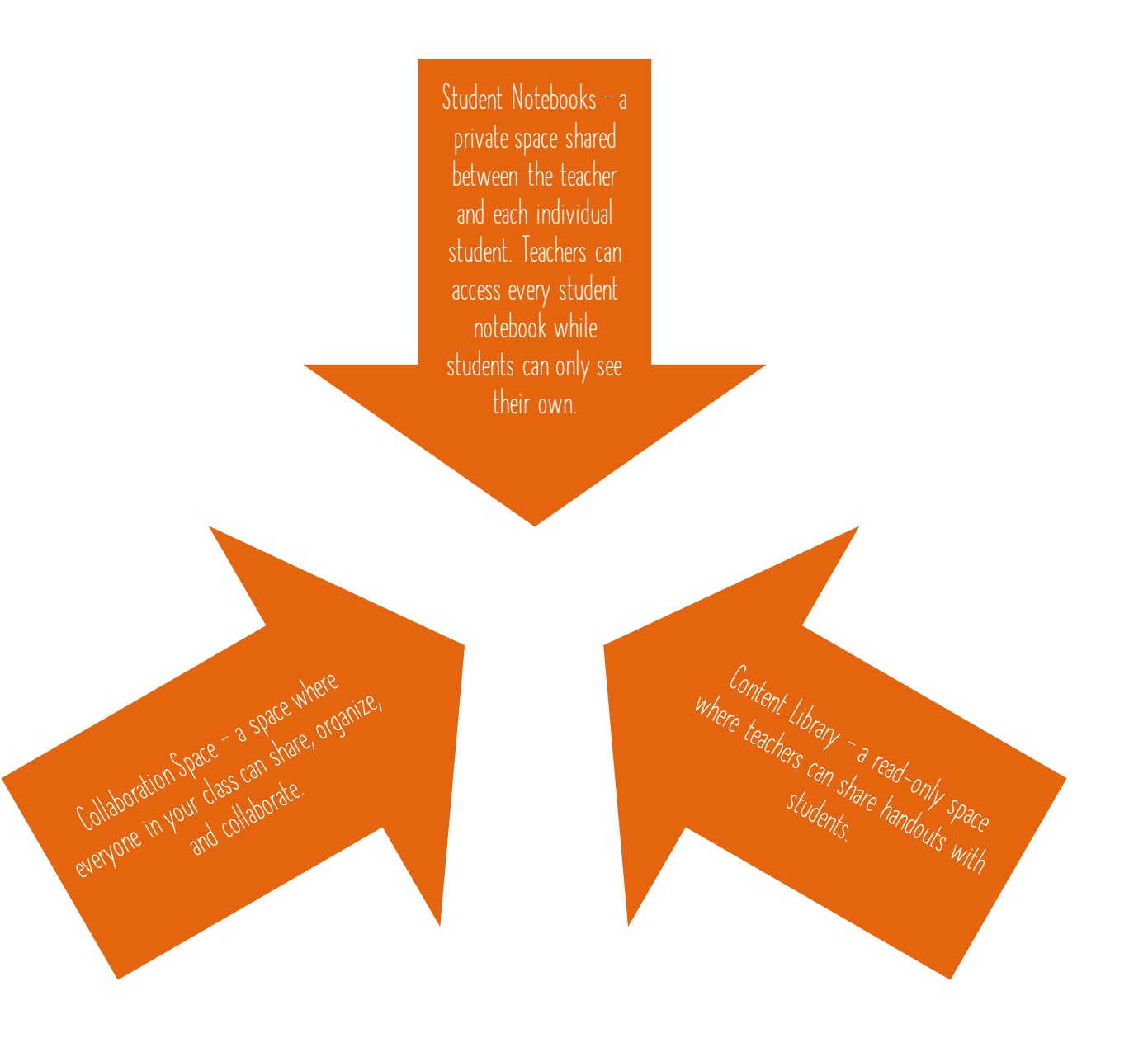

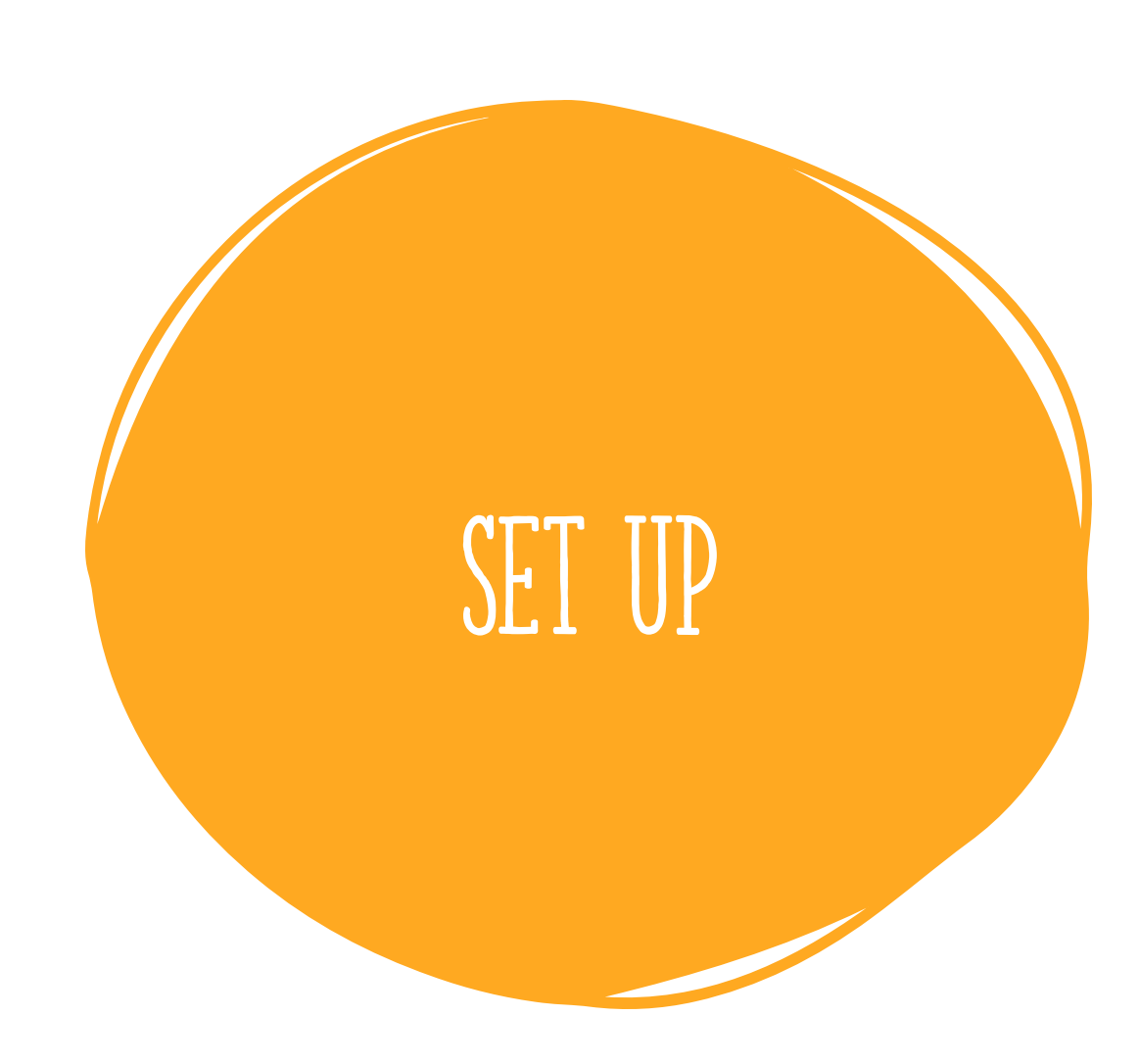

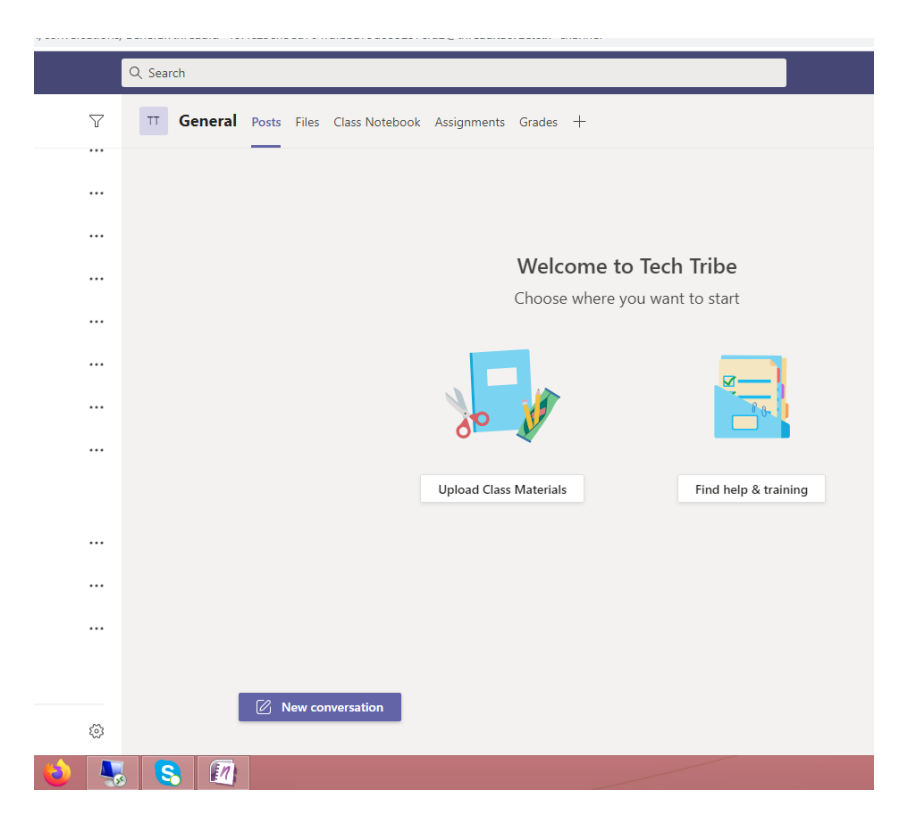

- Click on waffle
- Click on Teams
- Go to General Channel on side menu
- Add new notebook
- Name it

# NEXT UP:

• What you can do in each section?

Student Notebooks – a private space shared between the teacher and each individual student. Teachers can access every student notebook while students can only see their own.

Content Library - a read-only space where teachers can share handouts with students.

Collaboration Space – a space where everyone in your class can share, organize, and collaborate.

#### Here's what you will get in your Tech Tribe Notebook:

| Collaboration Space<br>Team notes are stored here for everyone to<br>see. All channels will have sections here. | ${\ensuremath{\underline{Q}}}$ Teacher can edit the content ${\ensuremath{\mathcal{R}}}^{\ensuremath{R}}$ Student can edit the content  |
|----------------------------------------------------------------------------------------------------|----------------------------------------------------------------------------------------------------|
| Content Library<br>Publish course materials to students,                                                        | $\ensuremath{\underline{Q}}$ Teacher can edit the content $\ensuremath{\mathcal{R}}^{\ensuremath{Q}}$ Student can only view the content |
| Teacher-Only Section<br>A private space for teachers                                                            | $\bigotimes_{\mathcal{R}}^{R}$ Student cannot view the content                                                                          |
| Student Notebooks A private space for each student.                                                             | $R^{\rm Q}$ Teacher can edit the content ${\cal R}^{\rm Q}$ Student can edit his or her own content and can't view others' notebooks    |

Discard Next

### CREATING THE NOTEBOOK

- Click on blank notebook
- Click next
- You will see all the sections that will be displayed
- You can personalize now what sections you want with + sign or right click remove the sections

### ACCESS:

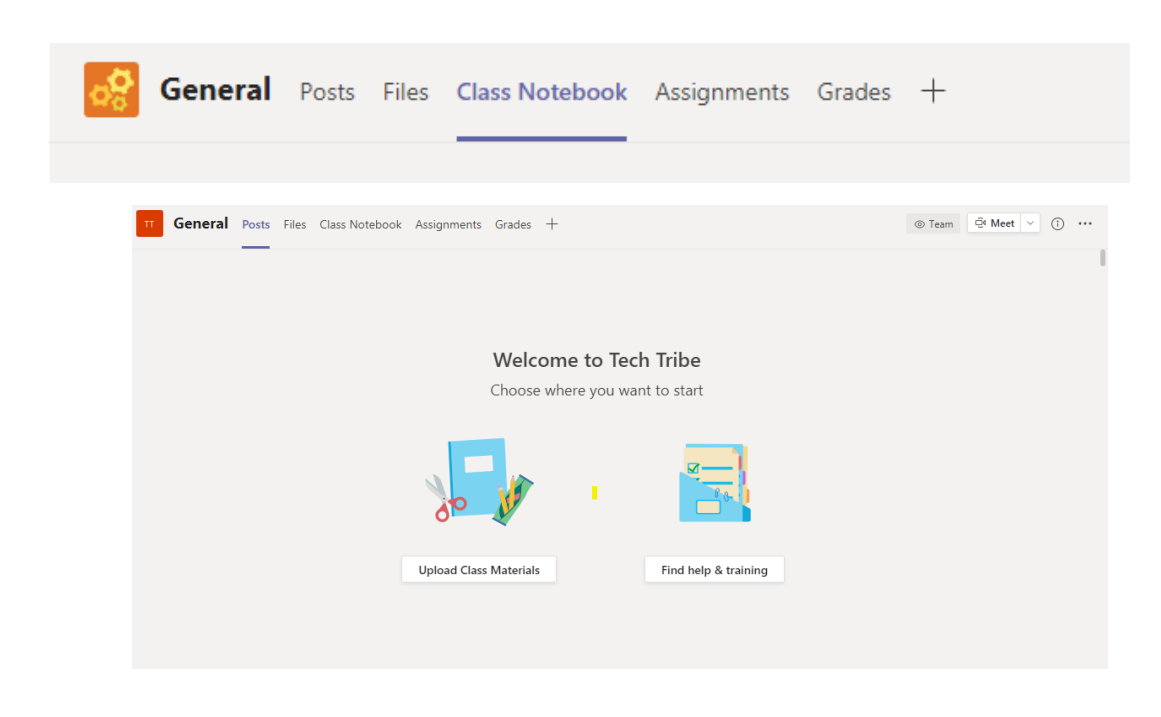

# Click on Class Notebook: -Set up a OneNote class notebook Give your students a private space for notes and a canvas for collaboration. Set up a OneNote Class Notebook

### PERSONALIZE YOUR NOTEBOOK SECTIONS:

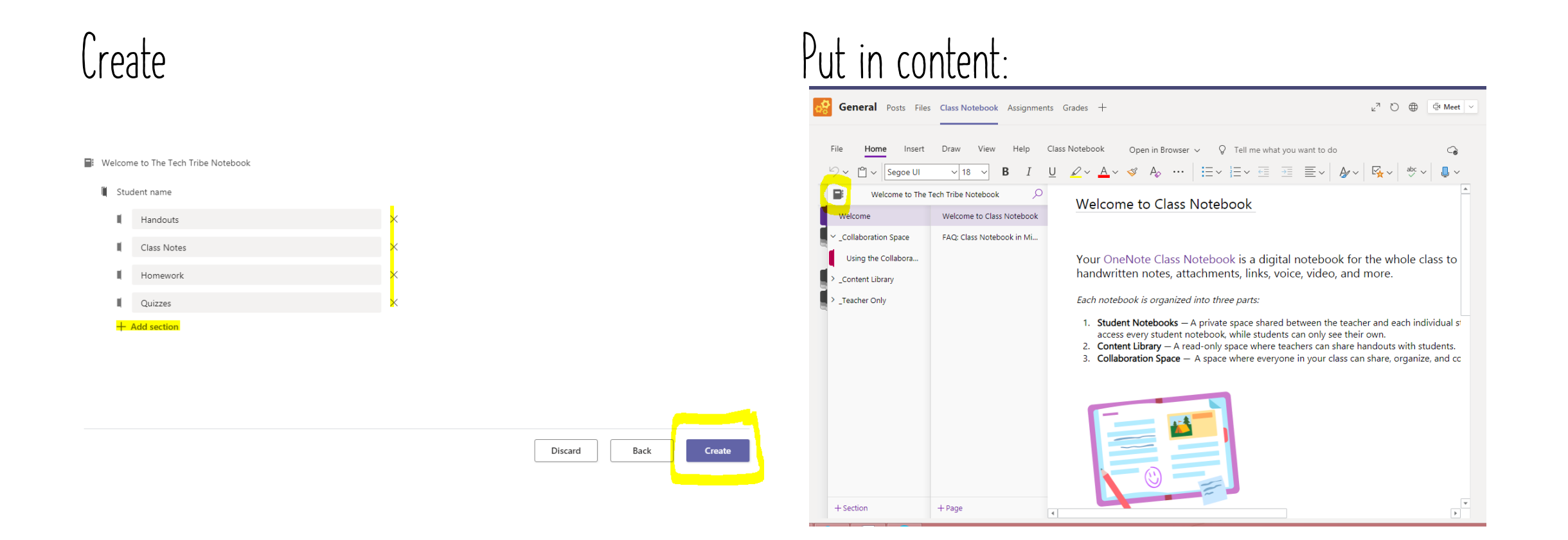

#### Welcome to Class Notebook

Your OneNote Class Notebook is a digital notebook for the whole class to store text, images, handwritten notes, attachments, links, voice, video, and more.

Each notebook is organized into three parts:

- Student Notebooks A private space shared between the teacher and each individual student. Teachers can access every student notebook, while students can only see their own.
- 2. Content Library A read-only space where teachers can share handouts with isudents.
- 3. Collaboration Space A space where everyone in your class can share, organize, and collaborate.

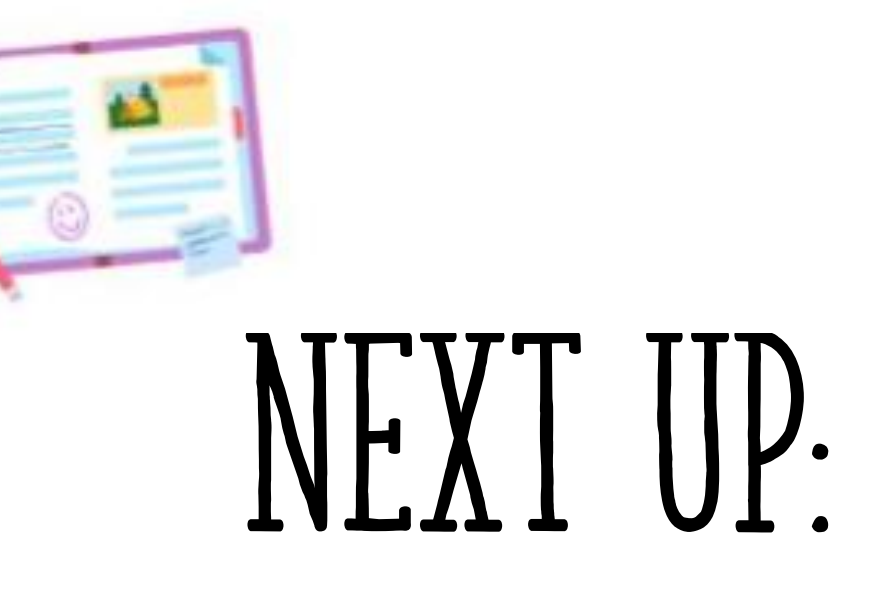

Gathering, Compiling, and Organizing Lesson ideas

### CHEAT SHEET:

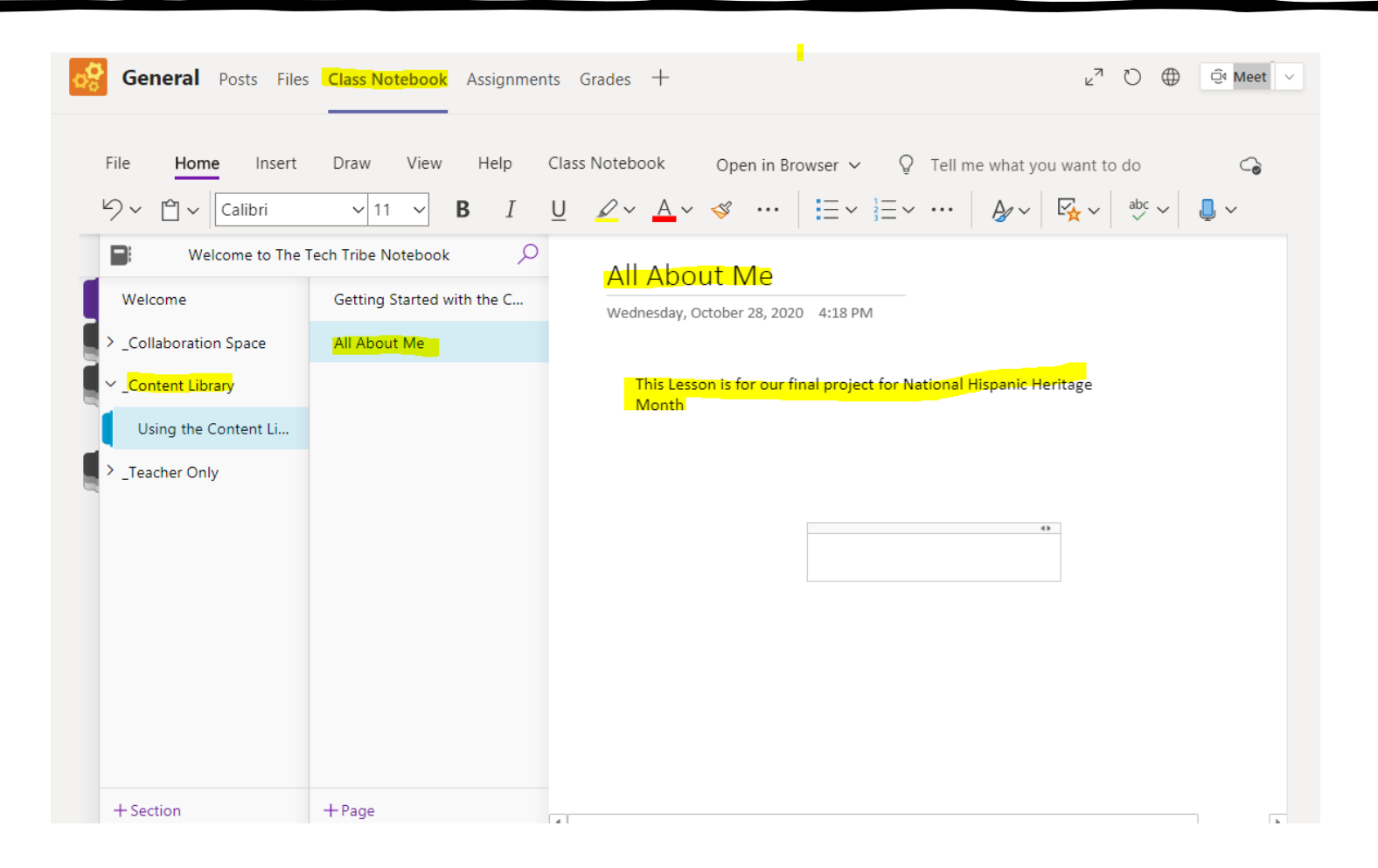

### HELPFUL TOOLS:

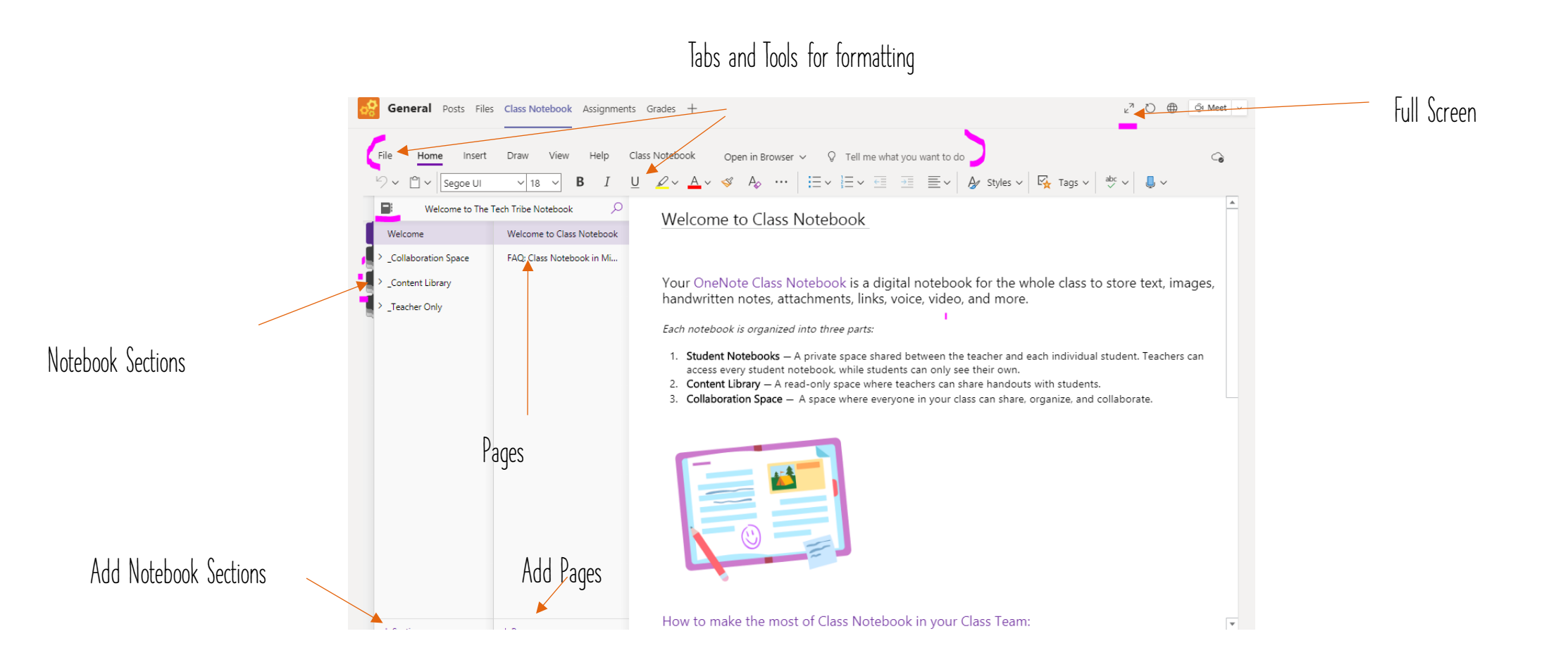

### HOME TAB

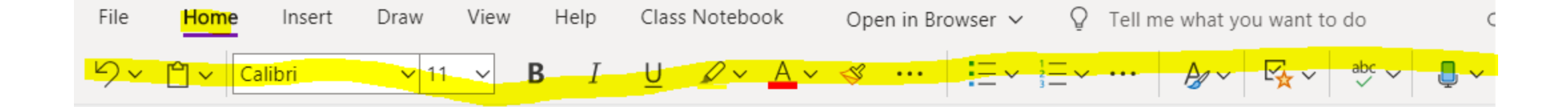

# TIME TO CHECK! FOLLOW THIS WORKFLOW CHART FOR YOUR FIRST EXERCISE: USING HOME TAB

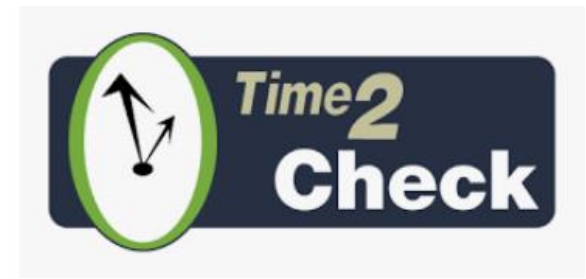

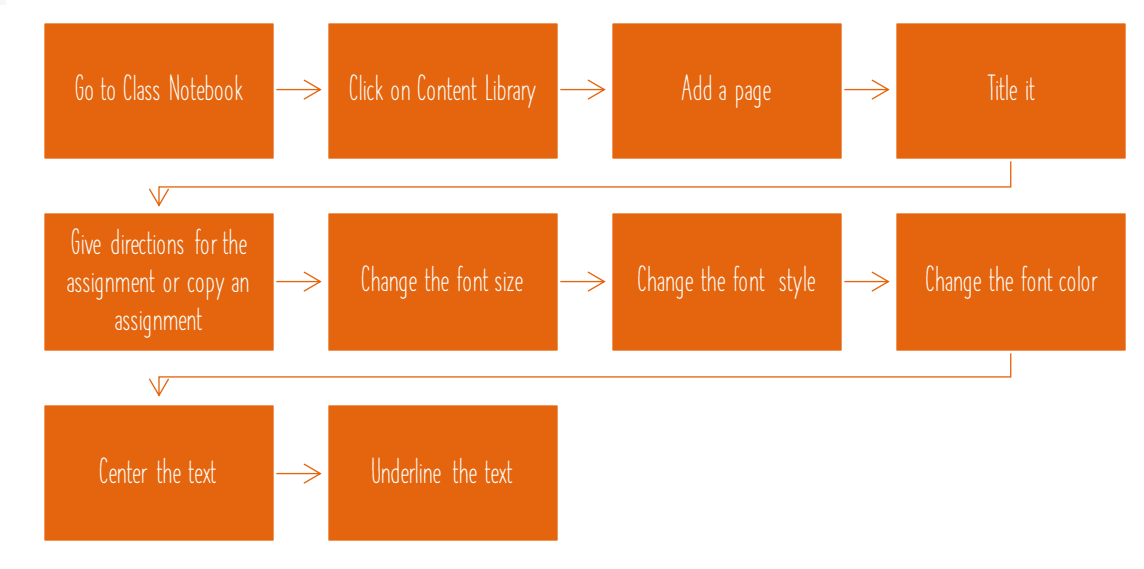

### SPECIAL TOOLS

### Ellipses – Subscript and Super Subscript

### Bullets and managing paragraphs

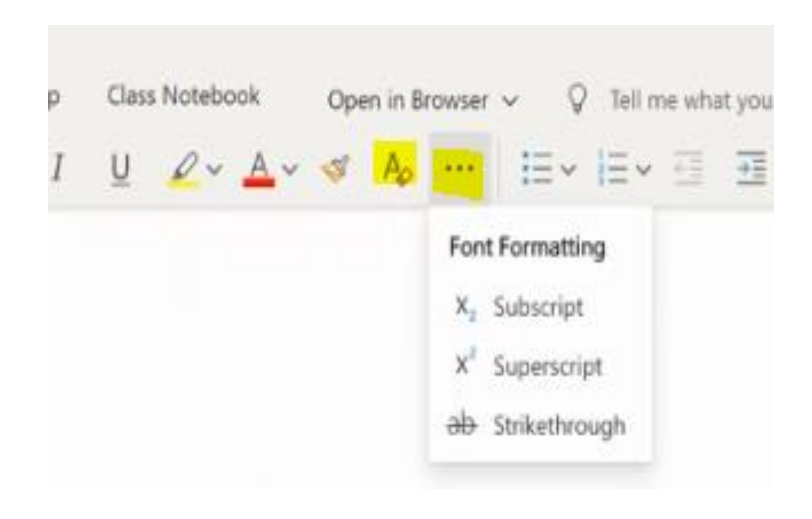

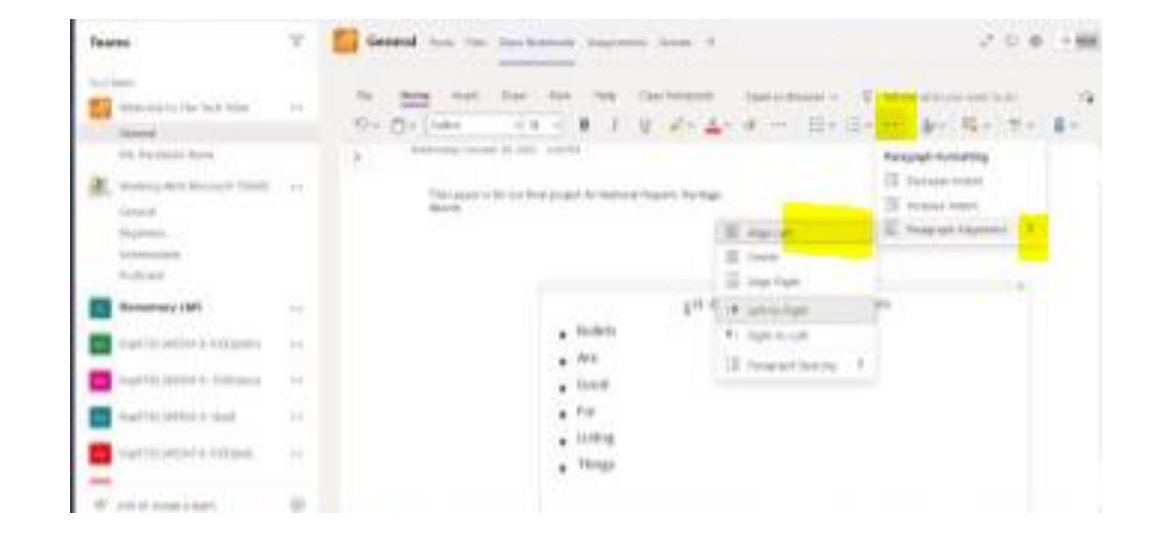

### TAGS, SPELL CHECK & DICTATION

Adding Tags • Set Reminders outside of the text Tags \*\*\*\* Contact Address Phone Number Website To Visit

Address
 Phone Number
 Website To Visit
 Idea
 Password
 Critical
 Project A
 Project B
 Movie To See
 Book To Read
 Music To Listen To
 Source For Article
 Remember For Blog
 Discuss With <Person A>
 Discuss With <Person B>
 Discuss With Manager
 Send In Email

Schedule Meeting

#### Spell Check and Dictation – records voice and in different languages right onto page

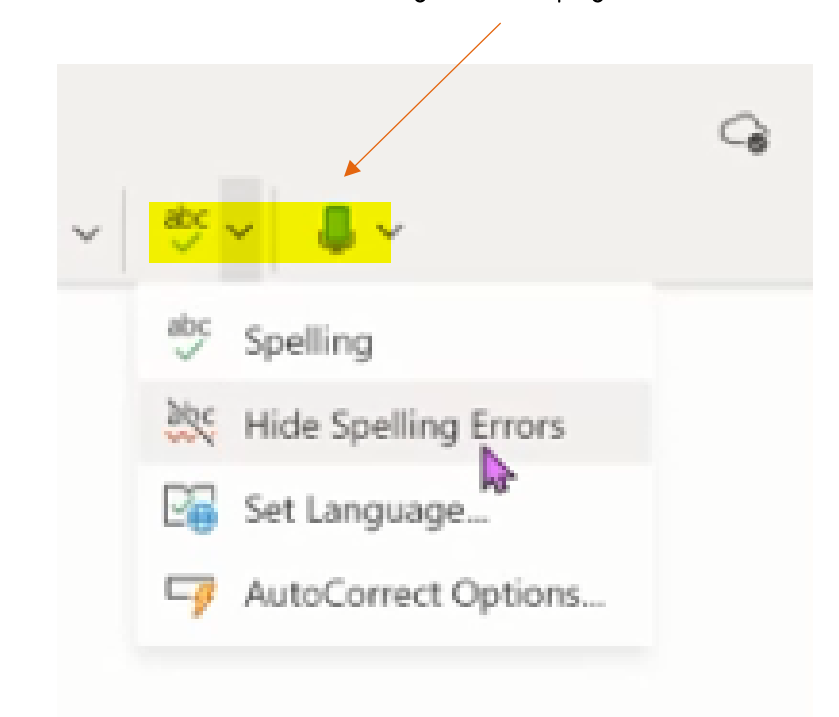

### QUESTIONS/TIME TO PLAY

>

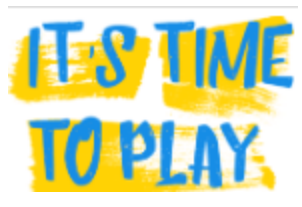

- Add content
- Add bullets
- Center the bullets
- Add subscripts
- Try dictating text

| ile | Home         | Insert                 | Draw        | View       | Help        | Clas     | s Notebo        | ok      | Ope     | n in Brow | /ser ∨  | Õ      | Tell m   | e what ye  | ou want to | do                                            | (                | -0 |
|-----|--------------|------------------------|-------------|------------|-------------|----------|-----------------|---------|---------|-----------|---------|--------|----------|------------|------------|-----------------------------------------------|------------------|----|
| 2~  | <u>۲</u> - ۲ | Calibri                | <b>∨</b> 11 | ~          | B I         | U        | <i>Q</i> ∼      | Av      | Ś       |           | Ξ×      |        |          | <i>₿</i> ∕ | <b>₩</b> ~ | $\stackrel{\rm abc}{\checkmark}$ $\checkmark$ | <mark>.</mark> ~ |    |
|     | All          | About                  | Me          |            |             |          |                 |         |         |           |         |        |          |            |            |                                               |                  |    |
|     | Wedr         | esday, Octob           | er 28, 2020 | 4:18 PM    | 1           |          |                 |         |         |           |         |        |          |            |            |                                               |                  |    |
|     | T            | his Lesson is<br>Ionth | for our fin | al project | t for Natio | nal Hisp | oanic Heri      | tage    |         |           |         |        |          |            |            |                                               |                  |    |
|     |              |                        |             |            |             |          | hello st        | tudents | l need  | you to co | mplete  | numbe  | r one tł | nrough     |            |                                               |                  |    |
|     |              |                        |             |            |             |          | 5               | 4       | b       |           |         |        |          |            |            |                                               |                  |    |
|     |              |                        |             |            |             |          | 1 <sup>st</sup> | - Good  | d for I | Expone    | nts and | d plac | es       |            |            |                                               |                  |    |
|     |              |                        |             | •          | Bullets     |          | _               |         |         |           |         |        |          |            |            |                                               |                  |    |
|     |              |                        |             | •          | Are         |          |                 |         |         |           |         |        |          |            |            |                                               |                  |    |
|     |              |                        |             | •          | Good        |          |                 |         |         |           |         |        |          |            |            |                                               |                  |    |
|     |              |                        |             | •          | For         |          |                 |         |         |           |         |        |          |            |            |                                               |                  |    |
|     |              |                        |             | •          | Listing     |          |                 |         |         |           |         |        |          |            |            |                                               |                  |    |
|     |              |                        |             | •          | Things      |          |                 |         |         |           |         |        |          |            |            |                                               |                  |    |
|     |              |                        |             |            |             |          |                 |         |         |           |         |        |          |            |            |                                               |                  |    |

### THIS AND THAT:

#### Right click on any page or section at any time to edit

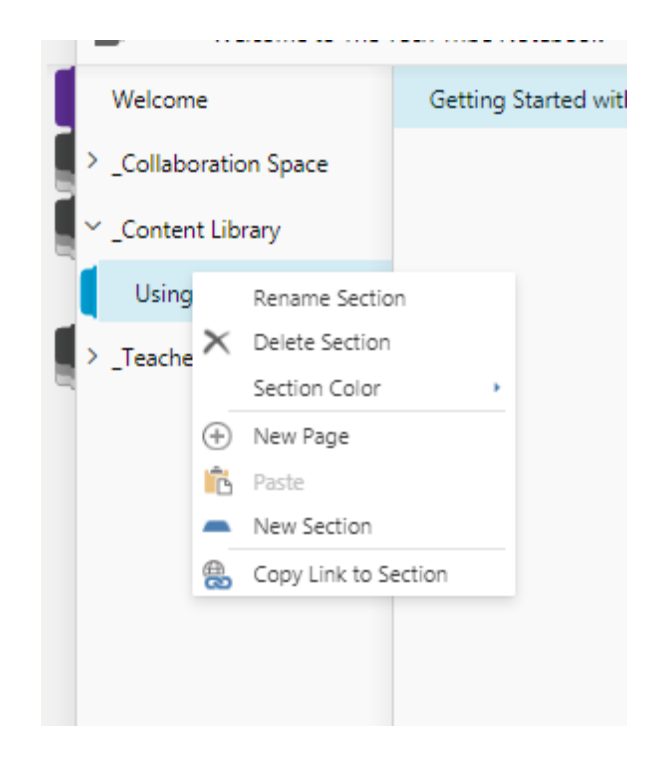

Select text anywhere- and a mini-home-toolbar will appear for quick edits

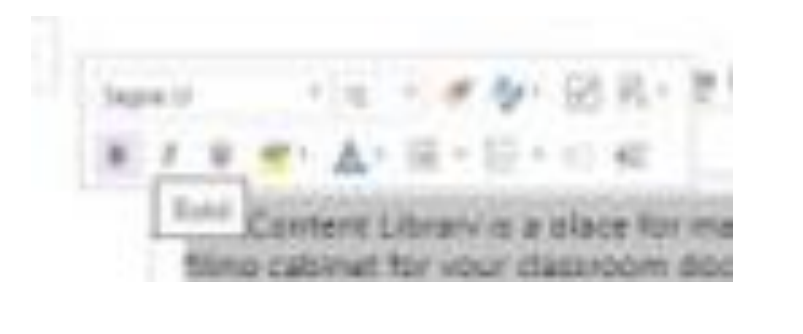

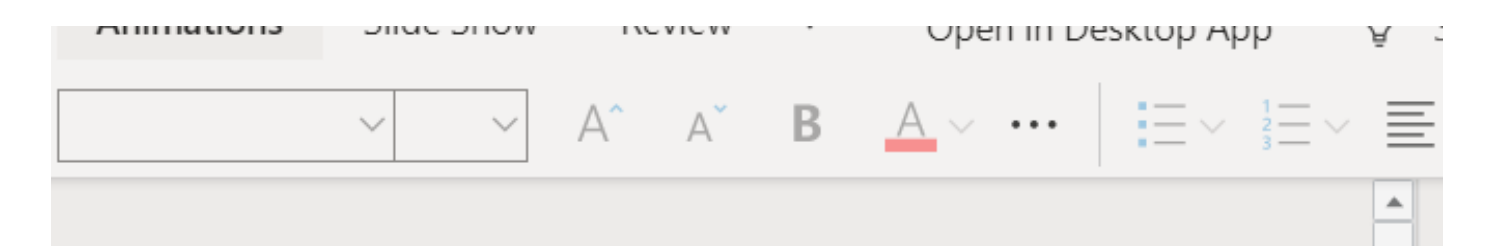

### NEXT UP- IMAGE TAB

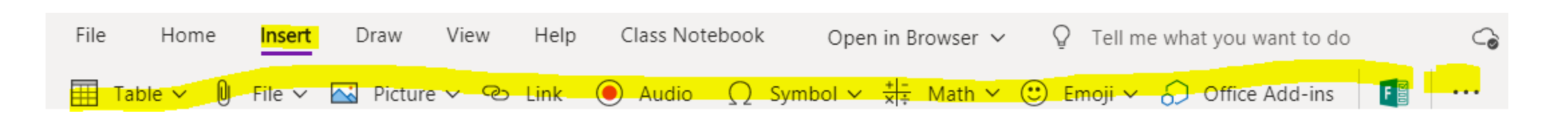

- Creating a table
- Attaching a file
- Insert image
- Hyperlink
- Video
- Symbols
- Math Equations
- Emogis
- And making assessments via notebook with Forms
- Create a meeting

### TABLE:

| File   | Home                     | Insert            | Draw View H                               | elp Class Note | ebook Open i                       | in Browser 🗸 🖓 T         | ell me what you want to do |       |            |                 | G |
|--------|--------------------------|-------------------|-------------------------------------------|----------------|------------------------------------|--------------------------|----------------------------|-------|------------|-----------------|---|
|        | l <mark>able </mark> ~ 🛛 | File $\checkmark$ | 📉 Picture 🗸 🐵 Lin                         | k 🖲 Audio      | $\Omega$ Symbol $\sim \frac{1}{2}$ | ±i-<br>∉l≑ Math ∽ 🙂 Emoj | ji 🗸 🎧 Office Add-ins      | Forms | 😟 Stickers | Meeting Details |   |
| 2x2 Ta | iable                    |                   | udy<br>7, 2020 3:32 PM<br>1 <sup>ST</sup> |                |                                    |                          |                            |       |            |                 |   |

Table comes with a contextual tab that specifically addresses that table, once you tap off the contextual tab disappears, tap back on table to apply changes to the table

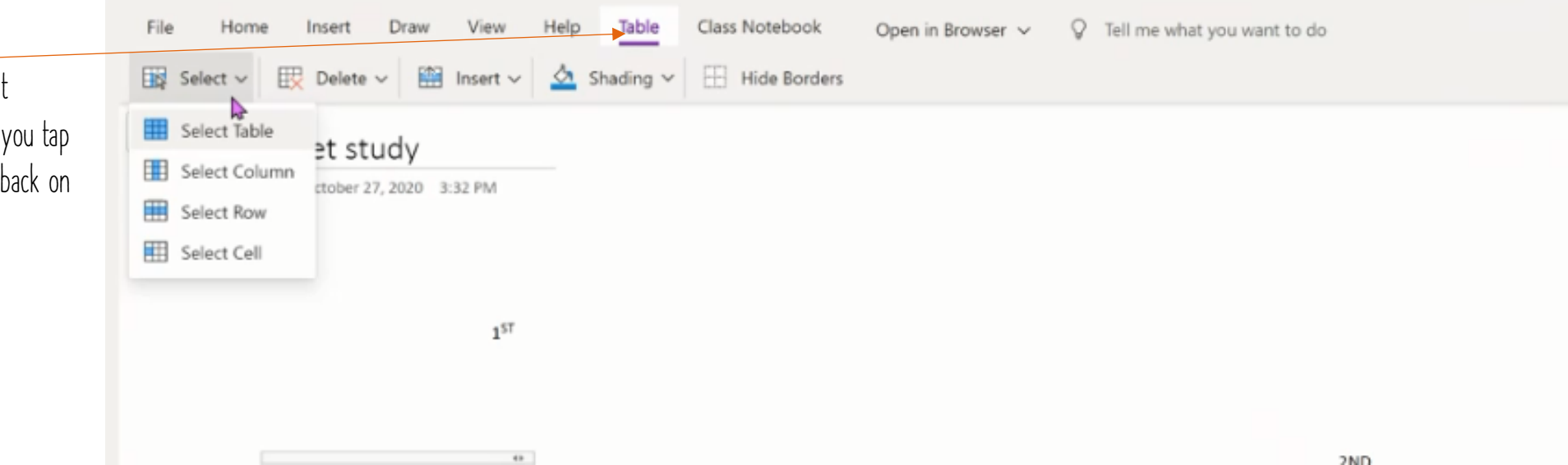

### FILES & IMAGES:

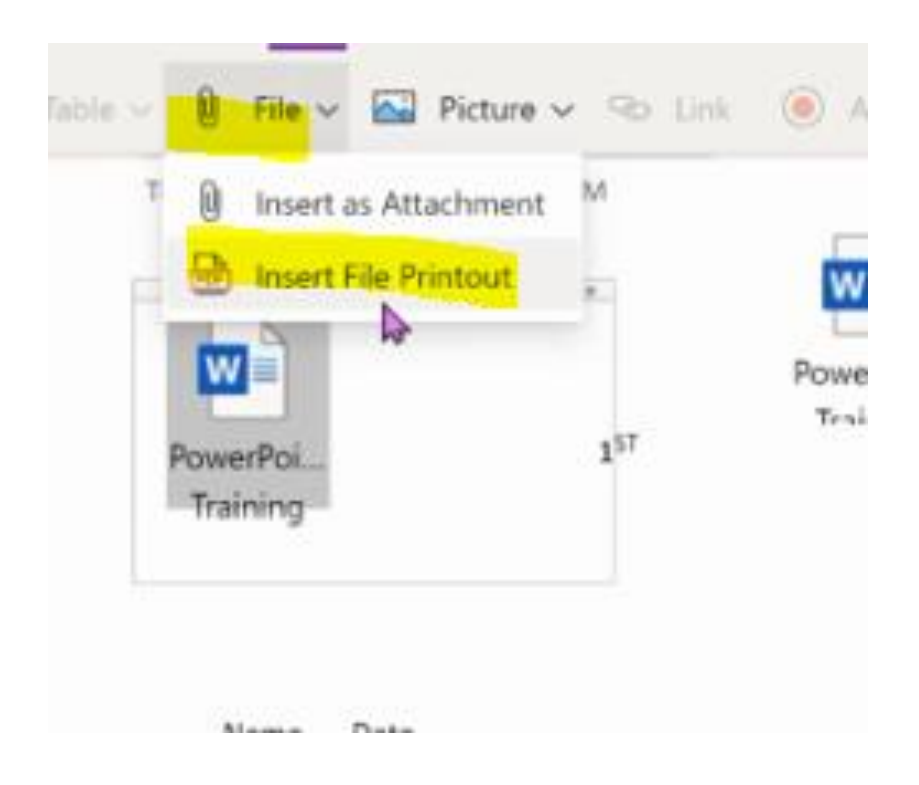

- Image comes with a contextual tab that is specific to the picture, it comes up once picture is selected
- Images can come from your desktop, camera, or online

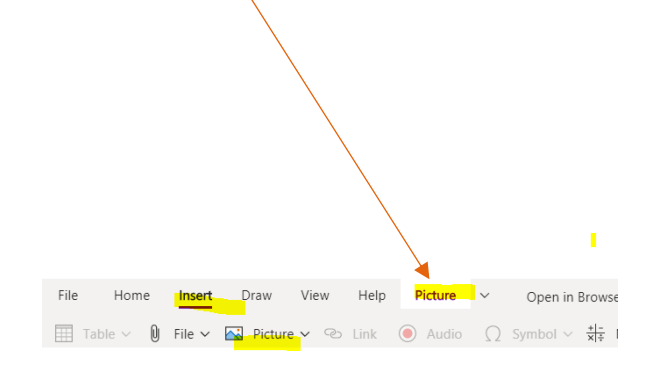

### HYPERLINKS, AUDIO & SYMBOLS:

- Add Link
  - Click links
  - Copy url
  - Paste
  - Name the link

| Insert | Draw   | View              | Help | Class Note | ebook | Open    |
|--------|--------|-------------------|------|------------|-------|---------|
| File ∨ | Nictur | ev <mark>©</mark> | Link | O Audio    | Ωs    | ymbol 🗸 |

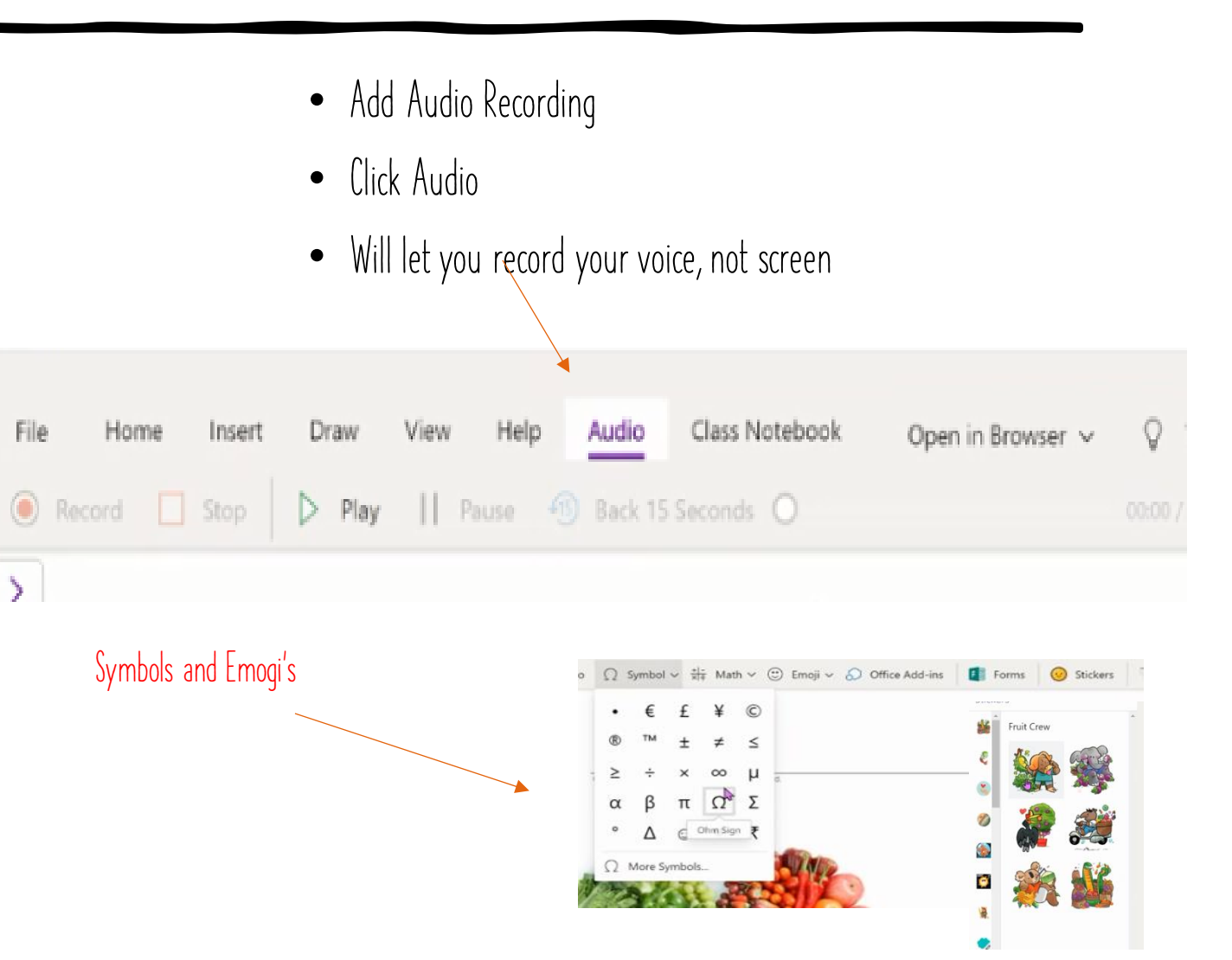

## FORMS & ADD ON'S:

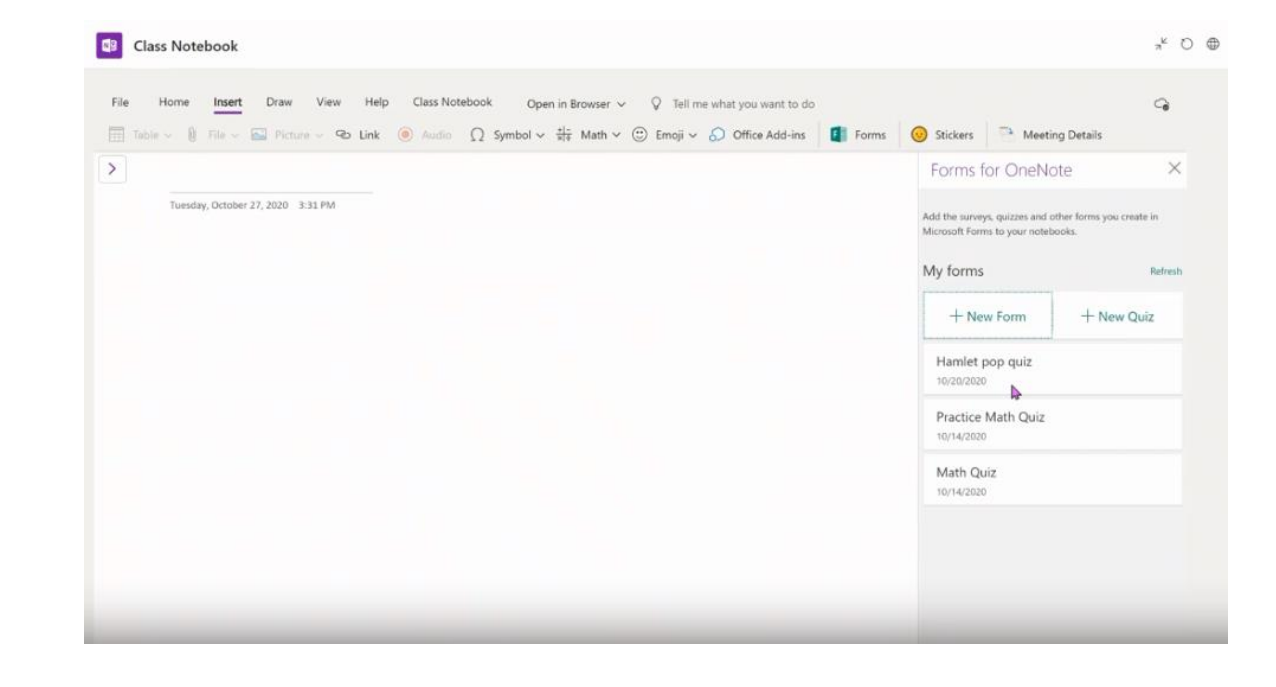

- You can click on Forms and bring in an assessment from the waffle or create on internally on that page.
- There are many add on's from the Microsoft Add on store to compliment your lessons

#### FORM APPEARS FROM YOUR PREMADE-QUIZZES (IN FORMS), STUDENTS TAKE THE QUIZ AND IT IS GRADED

#### Microsoft Forms

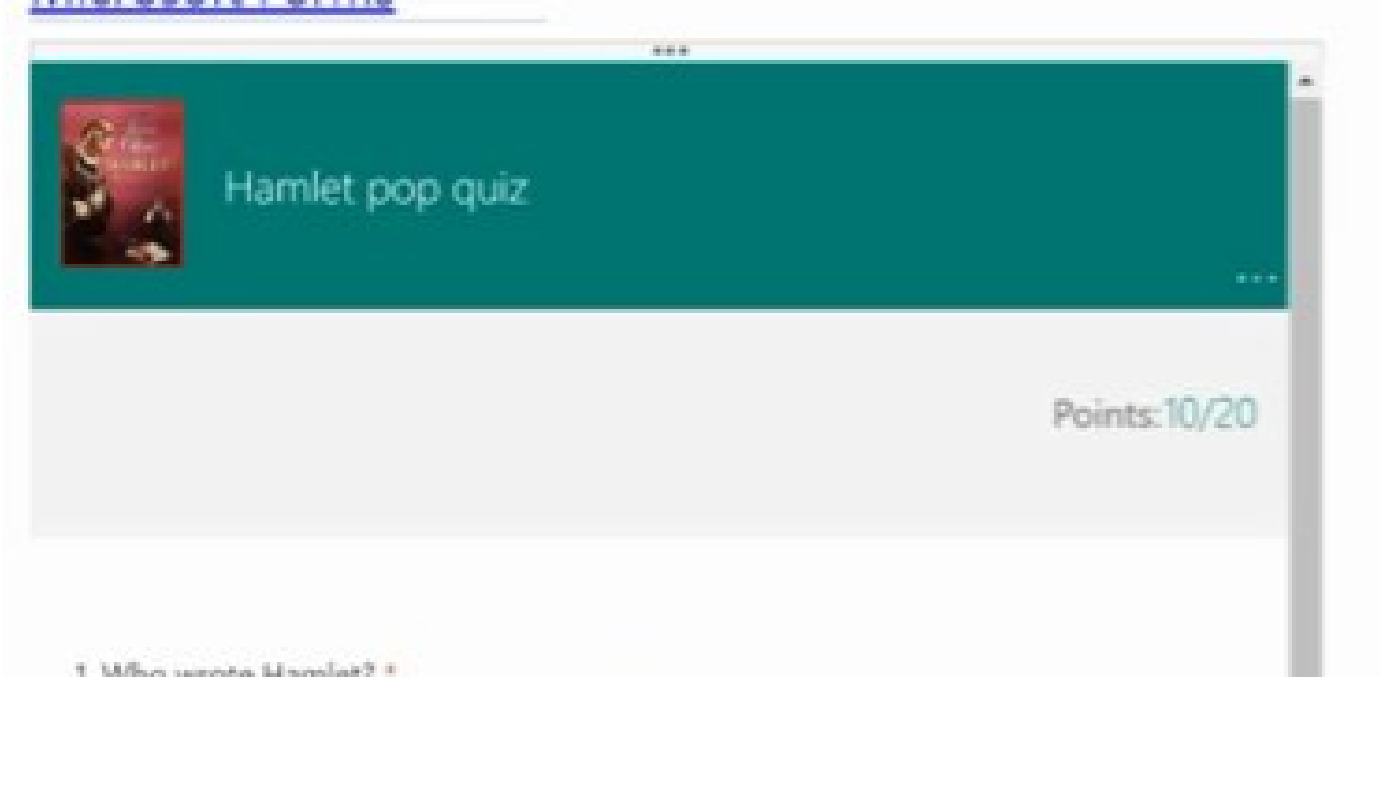

• Form appears from your premade- quizzes (in Forms), students take the assessment and it is graded!

# MEETING DETAILS AND SYNCING AUTOMATICALLY SAVES:

| Home Insert Draw View Help Class Notebook<br>able ~ II File ~ <mark></mark> Picture ~ ∞ Link . Audio Ω Sj | Microsoft Forms<br><br>Hamlet pop quiz | Forms 🞯 Stickers Meeting | Details |
|----------------------------------------------------------------------------------------------------|----------------------------------------|--------------------------|---------|
| Microsoft Forms                                                                                           | Po                                     | ints:10/20               | I       |
| 1. Who wrote Hamlet? *                                                                                    | Points:10/20                           |                          |         |

### NEXT UP:

 File
 Home
 Insert
 Draw
 View
 Help
 Class Notebook
 Open in Browser
 Q
 Tell me what you want to do

 b<sup>I</sup>
 Image: Solution of the second second

### Draw Tool

• You have many drawing tools, colors and different widths of pens, can be utilized via the mouse of the touchscreen

### Math

- Click on Math
- Type in a problem
- Click on Math and it will give you
- Answer and suggestions to solve

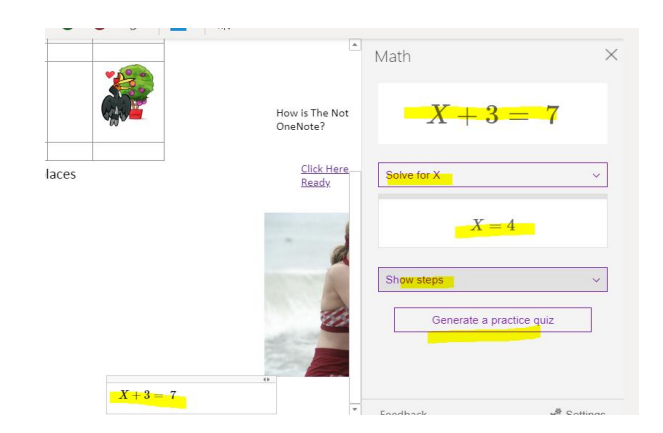

### MATH ASSESSMENT

Click on Generate a Math Quiz and the Notebook will generate questions around that particular math problem- great for checking for understanding

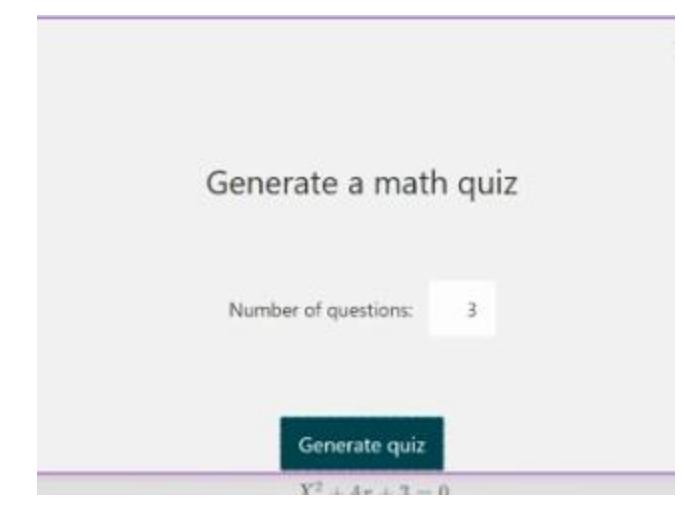

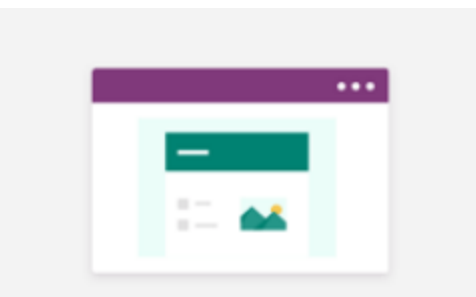

#### Add a practice math quiz to this page.

Sign into forms and away you go!

| le | H | ome | Ins    | ert          | Draw    | View        | Help         | Class Notebook        | Open in Bro                         | wser 🗸     | φ.   |
|----|---|-----|--------|--------------|---------|-------------|--------------|-----------------------|-------------------------------------|------------|------|
| Ι  |   | Ŷ   | ⊳      | Þ            | ullet   | •           | •            | \$``                  | $\frac{+ -}{x +}$ Math $\checkmark$ |            |      |
|    |   |     |        | ft Forr      |         |             |              |                       |                                     |            | M    |
|    |   |     | neroso | IT FOII      | 112     |             |              | •••                   |                                     |            |      |
|    |   |     | Prac   | tice         | Math    | Quiz        |              |                       |                                     |            |      |
|    |   |     | Hi Bet | h Ann        | when yo | u submit th | iis form, tl | he owner will be able | to see your name a                  | nd email a | :    |
|    |   |     | 1. Sc  | olve fo      | or X    |             |              |                       |                                     |            |      |
|    |   |     | X      | + 5 =        | = 4     |             |              |                       |                                     |            |      |
|    |   |     | С      | ) <b>x</b> = | = -4    |             |              |                       |                                     |            | Б    |
|    |   |     | С      | ) <b>x</b> = | = -1    |             |              |                       |                                     |            |      |
|    |   |     | С      | ) <b>x</b> = | = -3    |             |              |                       |                                     |            |      |
|    |   |     | С      | ) X =        | = -2    |             |              |                       |                                     |            |      |
|    |   |     |        |              |         |             |              |                       |                                     |            |      |
|    | ٩ |     | 2.6-   | e.           |         |             |              |                       |                                     | Þ          | * Fi |

Sign in

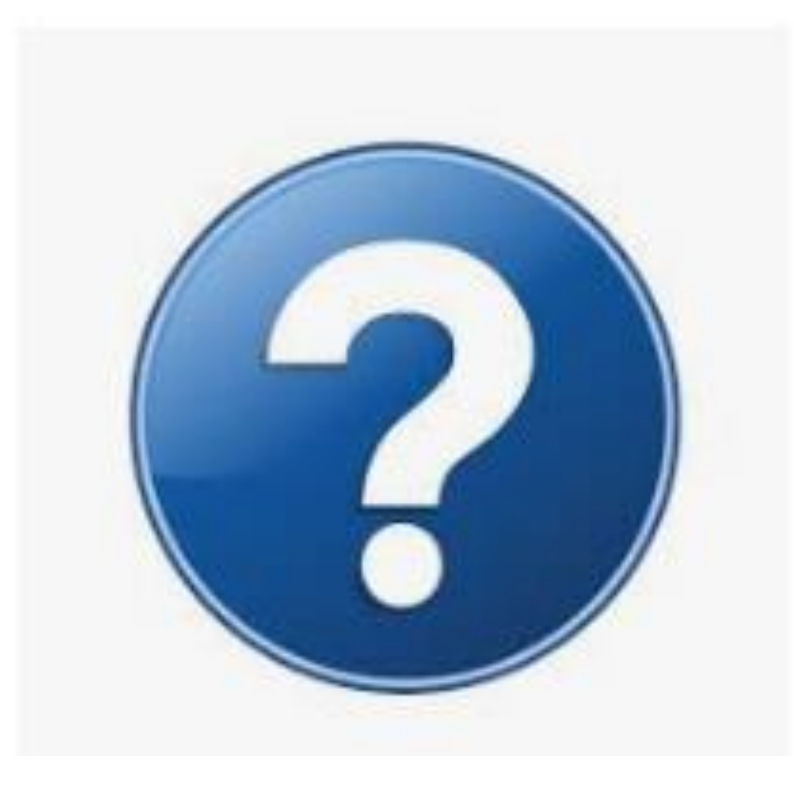

### QUESTIONS/TIME TO PLAY

- Take some time to play with the Draw tab
- Ask Questions

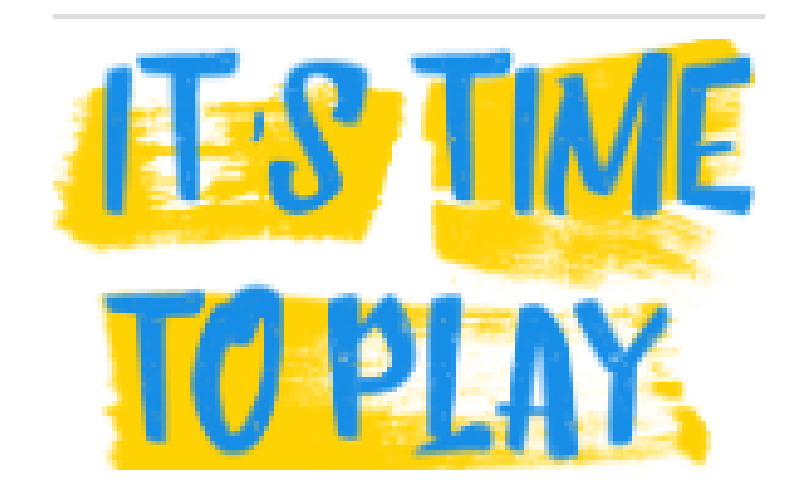

### Up Next: View Tab

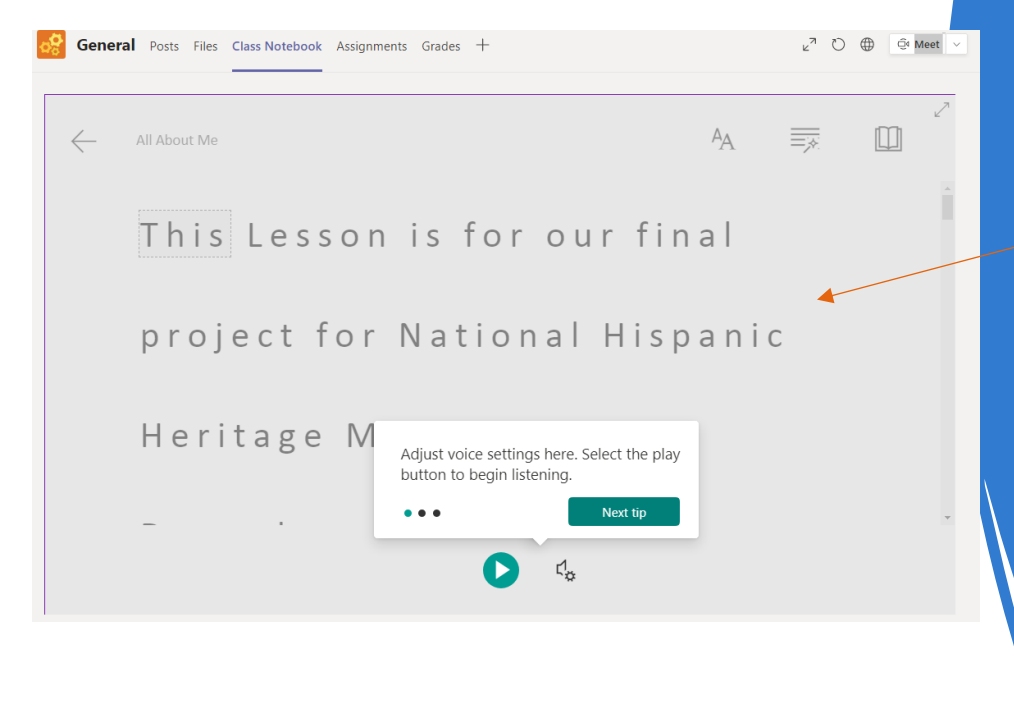

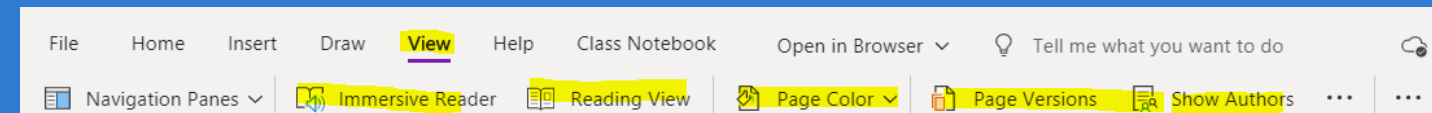

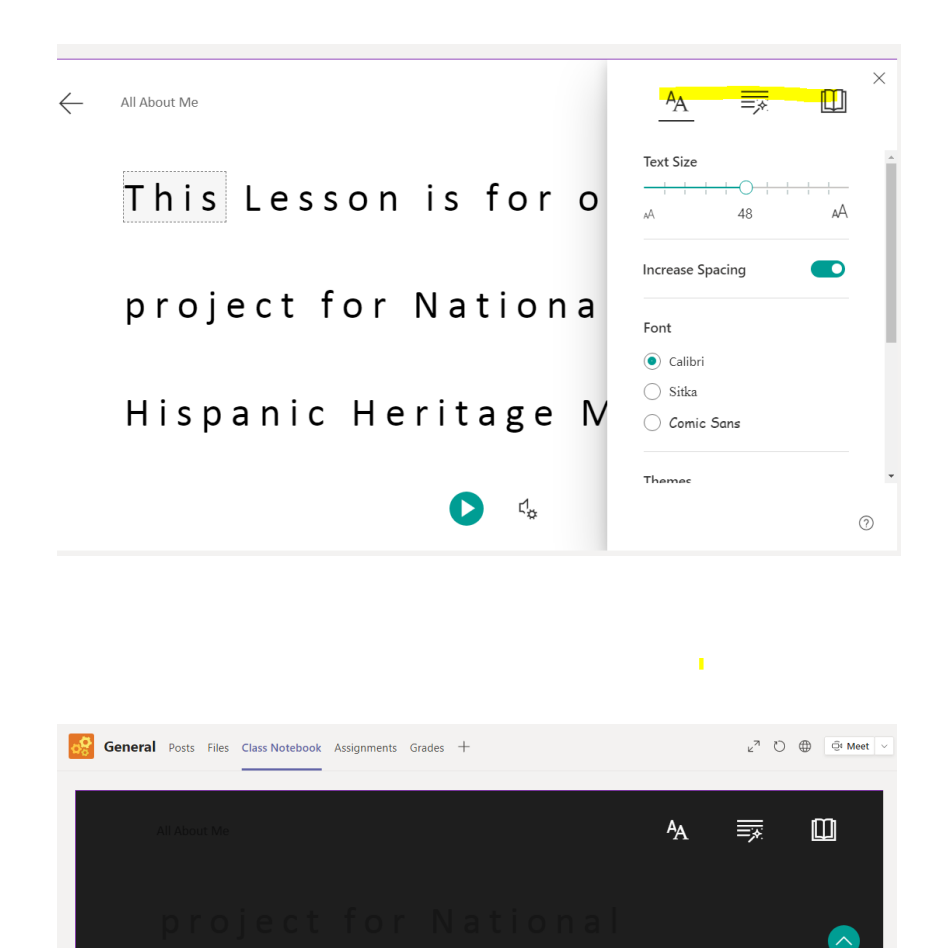

Hispanic Heritage Month

# IMMERSIVE READER:

- Reads line by line entire page.
- can do a line focus,
- can color code parts of speech,
- add color backgounds,
- zoom in and out,
- choose language by word or entire document; and
- get a definition

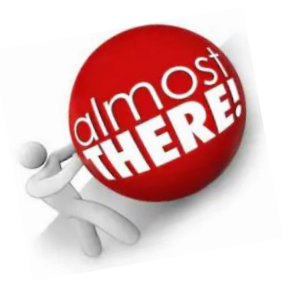

### PAGE COLOR - CHANGES BACKGROUND PAGE VERSIONS - SHOWS YOU THE DIFFERENT VERSIONS AS YOU ADD ON SHOW AUTHORS - LET'S YOU SEE WHO POSTED WHAT ELLIPSES... SHOW A TIMESTAMP OF EDITS AND WHO CONTRIBULTED

| File | Home Insert Drav                                                           | v <mark>View</mark>                | Help Class Notel     | book Open in         | Browser 🗸 🤤                          | > Tell me what you want to do                                                                                                    | G                                                       |  |  |
|------|----------------------------------------------------------------------------|------------------------------------|----------------------|----------------------|--------------------------------------|----------------------------------------------------------------------------------------------------|---------------------------------------------------------|--|--|
| 🔳 N  | lavigation Panes 🗸 🗔 Im                                                    | mersive Reader                     | Reading Vie          | w 🕅 Page Col         | or 🖌 📄 Pag                           | e Versions 🕞 Show Authors                                                                                                    |                                                         |  |  |
| >    | All About Me<br>Wednesday, October 28, 2<br>This Lesson is for ou<br>Month | 020 4:18 PM<br>r final project for | National Hispanic He | eritage Rand         | azzo, Beth Ann                       | Accessibility     Last checked: 6:50 PM     Errors     No alternative text     Table                                                                     | Recheck                                                 |  |  |
|      | Drag the picture of<br>The animal <u>t</u> the appropriate<br>Habitat      | Bird                               | habitat              |                      |                                      | To make this page more accessib                                                                                                    | le for people with                                      |  |  |
|      |                                                                            |                                    |                      |                      | How is The Noteb<br>OneNote?         | disabilities, select and fix the issues in the<br>Inspection Results box.<br>Additional Information<br>The Accessibility Checker inspected your page for |                                                         |  |  |
| 4    | 1st- Good for Exponer<br>• Bullets                                         | its and places                     | 5                    | - Randazzo, Beth Ann | <u>Click Here fo</u><br><u>Ready</u> | all issues that can be fixed in the<br>complete inspection, open your p<br>desktop app.<br>Read more about making docum                                  | browser. For a<br>bage in the<br><u>ents accessible</u> |  |  |

#### • **GET HANDS-ON, INTERACTIVE TRAINING:** <u>GETTING STARTED WITH CLASS NOTEBOOKS</u>

- **NEED ASSISTANCE? FILE A SUPPORT TICKET AT:** <u>HTTPS://AKA.MS/EDUSUPPORT</u>
- **SUGGESTIONS OR FEEDBACK?** <u>HTTP://ONENOTE.USERVOICE.COM</u>
- JOIN THE CONVERSATION ON SOCIAL MEDIA: TWITTER: @ONENOTEEDU AND @MSONENOTE FACEBOOK: <u>ONENOTE</u> OR REACH OUT TO BETH ANN OR STACEY

### HELP PAGE AND FAQ's

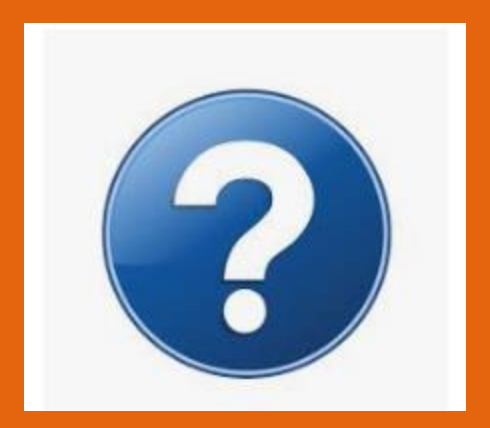